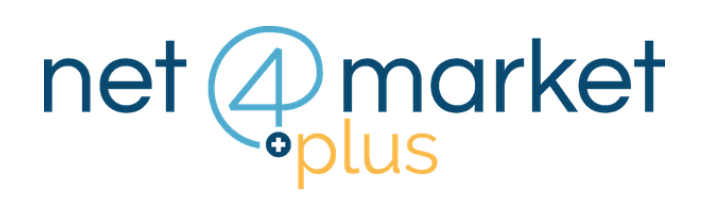

# **CONFERMARE L'ISCRIZIONE CON IL** CARICAMENTO DELLA SCHEDA **RIEPILOGATIVA**

#### 1. GENERA SCHEDA D'ISCRIZIONE

Se l'albo richiede il caricamento della scheda riepilogativa a conferma dell'iscrizione, clicca sul pulsante Genera scheda iscrizione

| Genera scheda iscrizione                                                                                                    | Carica scheda iscrizione firmata digitalmente |  |  |  |  |  |
|----------------------------------------------------------------------------------------------------|-----------------------------------------------|--|--|--|--|--|
| Scarica scheda iscrizione precedentemente caricata                                                                                                    | Q Dati firma e marca                          |  |  |  |  |  |
| <b>Attenzione</b> : se non si genera nessun file dopo aver cliccato sul pulsante,<br>devi <b>disattivare il blocco dei pop-up</b> nelle impostazioni del tuo browser.<br>Verifica il messaggio che appare in alto a destra nella barra degli<br>indirizzi e scegli a voce che consente di visualizzare sempre i popup. |                                               |  |  |  |  |  |
| 2. GENER                                                                                                    | A E FIRMA                                     |  |  |  |  |  |

Clicca nuovamente su per generare la scheda, dopodiché dovrai firmarla digitalmente

## 3. CARICA LA SCHEDA FIRMATA

Carica sul pulsante Carica scheda iscrizione firmata digitalmente.

| Caricamento del documento |                  |           |  |  |  |  |
|---------------------------|------------------|-----------|--|--|--|--|
| Seleziona file 🕜 Avvia    | upload 🛛 💼 Rimuo | vi file   |  |  |  |  |
| File                      | Stato            | Dettaglio |  |  |  |  |
|                           |                  |           |  |  |  |  |

#### 4. AVVIA L'UPLOAD

| Clicca sul pulsante      | Seleziona f   | ile e poi su 🕤 | Avvia upload |
|--------------------------|---------------|----------------|--------------|
| Caricamento del doc      | umento        |                |              |
| 🖿 Seleziona file 🕤       | Avvia upload  | Rimuovi file   |              |
| File                     | Stato         | Dettaglio      |              |
| scheda iscrizione Prov A | Aquil In coda |                |              |

## 5. L'ULTIMO CARICAMENTO

La scheda viene caricata e vedrai la data dell'ultimo caricamento effettuato

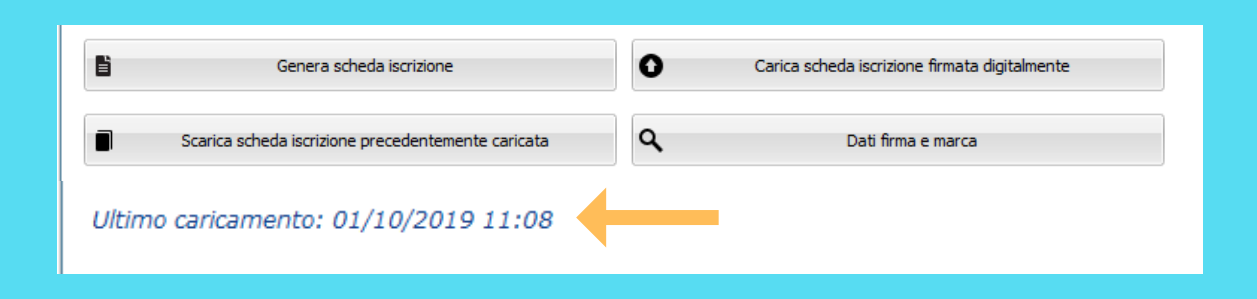

6. CONFERMA

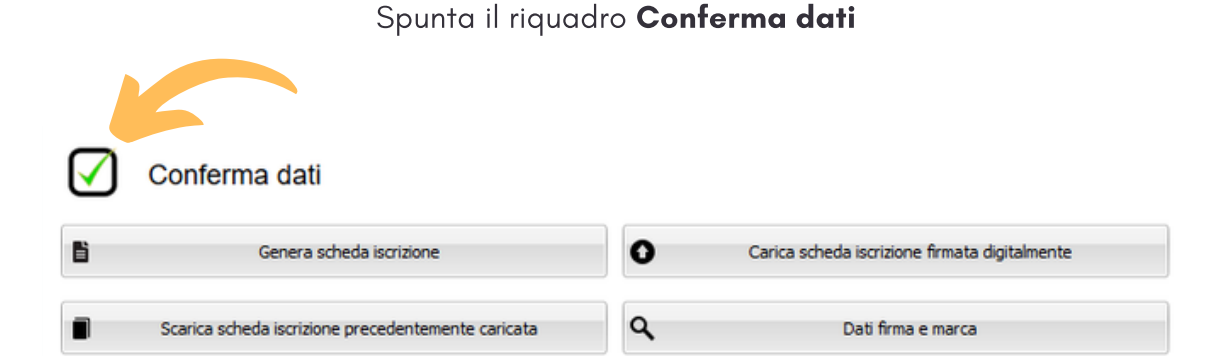

#### 7. SALVA

Per concludere l'iscrizione clicca sul pulsante

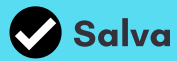

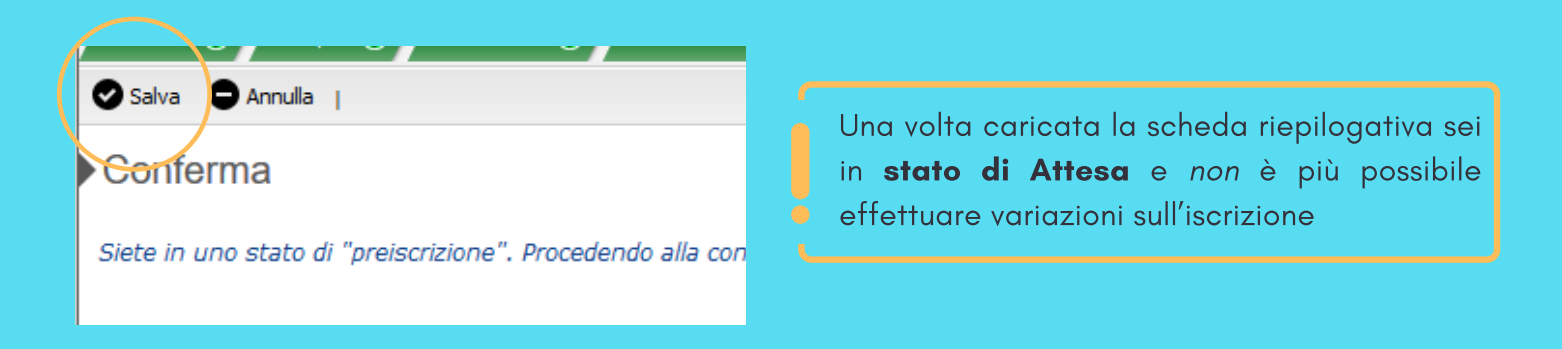

#### Hai ancora problemi? Contattaci!

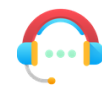

Centralino: +39 0372 801730 Numero dedicato: +39 0372 080703

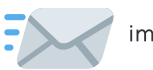

imprese@net4market.com

#### Net4market - CSAmed s.r.l.

Corso Giacomo Matteotti, 15 - 26100 Cremona | Via Piccinni, 31 - 00199 Roma IT Tel: +39 0372 801730 - Fax: +39 0372 801740 - C.F. e P.IVA 02362600344